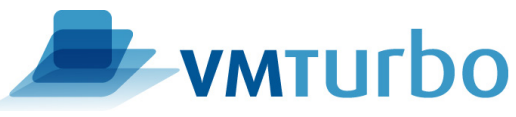

## How to check for a VMTurbo software update

Login to the VMTurbo appliance Navigate to the Admin Tab Select the Maintenance Section of the Admin Tab Scroll down to the bottom of the Maintenance section and locate Software Updates

| Software updates                                  |                                           |                          |                  |        |
|---------------------------------------------------|-------------------------------------------|--------------------------|------------------|--------|
| About                                             | eck Update                                |                          |                  |        |
| Loading reposito<br>Reading installed<br>S   Name | ry data<br>  packages<br>  Current Versio | on   Available Vers      | sion   Arch      | *<br>* |
| v   vmt-bundle<br>v   vmt-config                  | 1.0-14723<br>  1.0-14723                  | 3.0-15010<br>  3.0-15010 | i586<br>  x86_64 |        |

- 1. Click the *Check* button
- 2. If there is an available update it will display similar to the above screenshot (\*Note: If the VMTurbo software cannot access the Internet, *No Update Available* is displayed)
  - a. If you get *No Update available* and you are not connected to the Internet, please check the <u>Announcements</u> to see if there is a new update and follow the <u>Offline update procedure</u> to bring you to the latest release.
- 3. If no update is available you will see *No Update Available* displayed
- 4. Click *Update* button and wait for the update process to complete. Don't refresh the browser during this time.